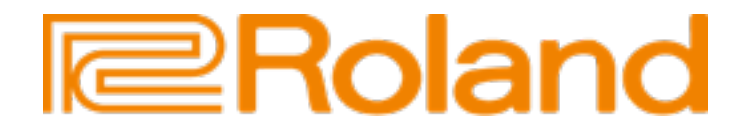

# ARRANGER E-A7

# **USB SOUND SET**

# AKTİVASYON VE YÜKLEME KULLANIM KILAVUZU

### Korumalı USB Hafıza Birimini Klavye Üzerinde Aktif Hale Getirmek

- 1. Satın aldığınız ses setinin bulunduğu korumalı USB hafıza biriminizi E-A7 klavyenizin gücü kapalı konumda iken takınız.
- 2. USB hafıza birimini taktıktan sonra klavyenizi açma/kapama düğmesinden açık konuma getiriniz.
- 3. Klavyenizin açılış ekranından sonra, ekranda aşağıda göreceğiniz aktivasyon mesajı belirecektir. (Bu mesaj sadece ilk yükleme anında çıkar, her klavyenin açılışında çıkmayacaktır.) Ekranın sağ alt kısmında bulunan "Yes" bölümüne denk gelen butona basarak işlemin gerçekleşmesi için son onaylamayı yapınız.

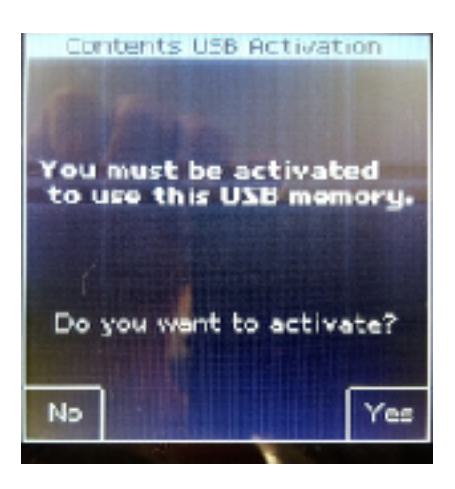

- \* Eğer "No" seçeneğinin karşısına denk gelen butona basarsanız, USB hafıza birimi aktif hale getirilmeyecek ve başka bir E-A7 üzerinde kullanılabilir olacaktır.
- Aktivasyon işlemi başarılı olarak sonlandığında aşağıda göreceğiniz ekran belirecektir. USB hafıza birimi bir kez aktivasyon yapıldığında, diğer bir E-A7 üzerinde kullanımınız mümkün değildir.

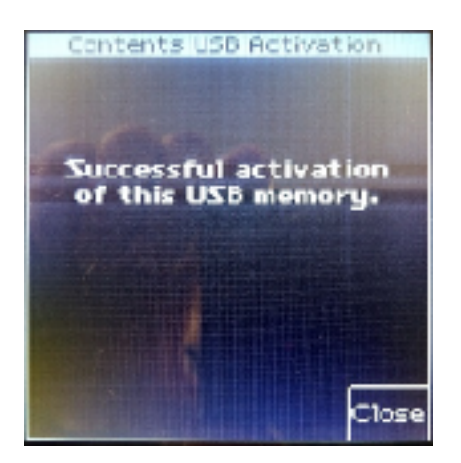

\* Aktivasyon işlemi herhangi bir sebepten dolayı başarısız olursa, uyarı mesajı ekranda belirecektir.

## USB Hafıza Birimindeki Korumalı Tonları Nasıl İçe Aktarma Yapabilirsiniz?

#### <u>< BACKUP Dosyası ></u>

- 1. E-A7 ön sağ panelinde bulunan MENU butonuna basınız.
- 2. Açılan sayfada alt kısımda bulunan "P2" ile Sayfa 2'yi seçiniz.
- 3. Yeni açılan sayfada "Utility" bölümünü karşına denk gelen buton yardımıyla seçiniz.
- 4. Yeni açılan sayfada "Restore" seçeneğini seçiniz.
- \* Backup dosyasının MB olarak büyüklüğüne bağlı olarak, yükleme süresi değişiklik gösterebilir ve uzun sürebilir. Lütfen yükleme boyunca sabırla bekleyiniz ve klavyenizin elektriğini kesmeyiniz.

#### < Tone Package (EAL) Dosyası >

- 1. E-A7 ön sağ panelinde bulunan MENU butonuna basınız.
- 2. Açılan sayfada alt kısımda bulunan "P2" ile Sayfa 2'yi seçiniz.
- 3. Yeni açılan sayfada "Utility" bölümünü karşına denk gelen buton yardımıyla seçiniz.
- 4. Yeni açılan sayfada "Import" seçeneğini seçiniz.

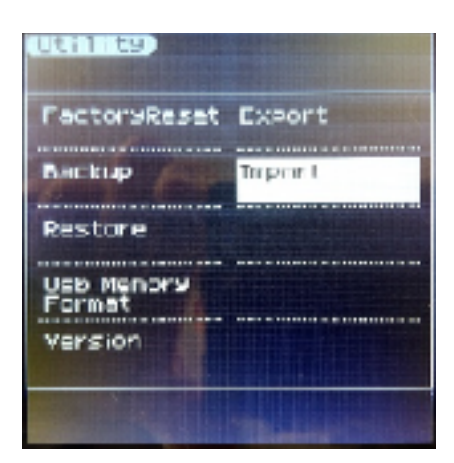

- 5. Karşınıza çıkan ekranda içe aktarma yapmak istediğiniz "Package" (EAL) dosyasını seçiniz.
- 6. Daha sonra yüklenecek olan EAL dosyasını yüklemek istediğiniz, yeri seçiniz.
- 7. Yüklenecek yeri seçtikten sonra içe aktarma işlemi başlayacaktır.

#### Korumalı USB Hafıza Birimindeki Verilerinizi Başka Bir Üniteye Transfer

USB bellek kullanıcıları aşağıdaki durumlar nedeniyle korumalı verilerini başka bir üniteye transfer etmek isteyebilirler.

- E-A7 klavyenizin bir sorun veya arızalanma nedeniyle işlemci ana kartının değişmesi durumunda,
- Kullanılan korumalı USB bellek ile uyumlu olan gelecekteki ürünleri satın alma durumunda,

Bu türlü durumlarda kullanıcılar aşağıdaki prosedürleri uygulayarak korumalı verilerini başka bir üniteye aktarabilir.

#### < Korumalı Verilerin Klavyeden Boşaltılması>

- 1. E-A7 ön sağ panelinde bulunan MENU butonuna basılı tutunuz ve sonra klavyenizin açma/kapama düğmesinden açık konuma getiriniz. LCD ekran üzerinde "Maintenance Mode" yazısı belirinceye kadar elinizi MENU butonundan çekmeyiniz.
- Uygun olan USB hafıza birimini E-A7 klavyeniz üzerine takınız ve ekran üzerinde bulunan "Discharge" seçeneğinin karşına denk gelen buton ile boşaltma işlemini seçiniz.

| Yaintenanze mode)         |     |
|---------------------------|-----|
| Discharse                 |     |
| Inhalation                |     |
|                           |     |
|                           |     |
| Press [End] to power off. |     |
|                           | End |

- 3. Seçiminizden sonra ekranda çıkan "Exec" onaylama kutucuğuna altına denk gelen buton ile seçiniz ve sonrasında yeni çıkan "Yes" onaylama kutucuğunu yine altına denk gelen buton ile son kez onaylayınız.
- 4. İşlem başladığında korumalı verileriniz (Sample Tonlar, Ritimler ve Pad'ler) USB hafıza birimine tekrar aktivasyon yapılabilecek şekilde aktarılacaktır.
- 5. Boşaltma işlemi gerçekleştikten sonra, korumalı olan verileriniz (Sample Tonlar, Ritimler ve Pad'ler) E-A7 üzerinde çalışmayacak ve çalmayacaktır.
- \* Koruma Bilgilerini boşalttığınızda, korunan USB belleği bağladığınızda Hata mesajı görüntülenir. Bu durumu düzeltmek için "Inhalation" (içe çekme) işlemini aşağıdaki şekilde yapmanız gerekir.

#### < Korumalı Verilerin İçe Aktarılması>

- 1. E-A7 ön sağ panelinde bulunan MENU butonuna basılı tutunuz ve sonra klavyenizin açma/kapama düğmesinden açık konuma getiriniz. LCD ekran üzerinde "Maintenance Mode" yazısı belirinceye kadar elinizi MENU butonundan çekmeyiniz.
- Uygun olan USB hafıza birimini E-A7 klavyeniz üzerine takınız ve ekran üzerinde bulunan "Inhalation" seçeneğinin karşına denk gelen buton ile içe aktarma işlemini seçiniz.
- 3. Seçiminizden sonra ekranda çıkan "Exec" onaylama kutucuğuna altına denk gelen buton ile seçiniz ve sonrasında yeni çıkan "Yes" onaylama kutucuğunu yine altına denk gelen buton ile son kez onaylayınız.
- 4. İşlem başladığında korumalı verileriniz (Sample Tonlar, Ritimler ve Pad'ler) USB hafıza biriminizden E-A7 içerisine tekrardan aktarılacaktır.
- 5. Bu işlem bitiminde korumalı Tonlarınız / Sample seslerinizi tekrardan E-A7 üzerinde çalabilirsiniz.
- \* İçe Aktarma İşlemi Sadece Geçerlidir;
  - \* Boşaltma işlemi aynı E-A7 üzerinden USB belleğe yapıldığında,
  - \* Hiç boşaltma işlemi gerçekleştirilmemiş E-A7 üzerinde uygulandığında

## <u>DİKKAT:</u>

- Ürünü değiştirmeden / yeni ürün satın almadan önce, kullanıcılar eski ürününde korunan USB'lerden birini boşaltmalı ve yenisini içe aktarmış hale getirmelidir. Yeni bir üründe, yeni korunan USB'yi etkinleştirdikten sonra mevcut korumalı USB'yi kullanamazlar.
- Aynı anda birden fazla klavye üzerinde, aynı korunan USB bellek kullanılamaz. Birden fazla alet üzerinde korumalı USB belleğin içerdiği içerikleri kullanmak istiyorsanız, aynı üründen satın almanız gereklidir.

#### Önemli Notlar:

- Bazı ucuz/kalitesi USB hafıza birimleri donanım koşulları gereği, korumalı işlem yapamaz. Bu nedenle boşaltma ve içe aktarma işlemleri bu tarz USB bellekler ile yapmaya çalıştığınızda işlem yapılamayabilir. Lütfen yüksek kalite ve hızda çalışan USB bellekler kullanınız.
- Korumalı USB bellekler E-A7 üzerinde format yapılmamalıdır.
- Kullanıcılar kendi kullandıkları korumalı ton verileri ve Backup (yedekleme) dosyalarını başka bir USB belleğe kopyalasalar bile, bu veriler diğer kullanıcılar ve diğer E-A7 üzerinde çalışmayacaktır. (Import / Export işlemi yapılsa bile korumalı tonlar çalışmaz.)
- Korumalı USB bellek aktivasyon yapılmadan önce kopyalansa bile, diğer kullanıcılar tarafından kullanılamaz ve aşağıdaki şekilde uyarı mesajı verir.

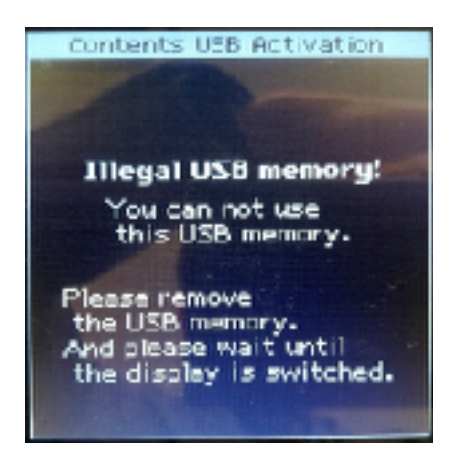